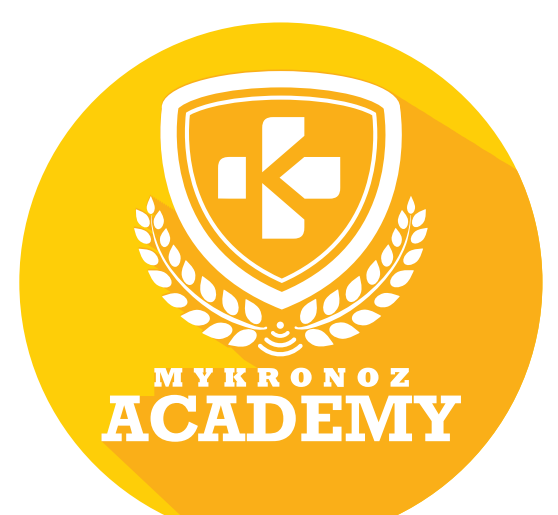

**ZeCircle** 

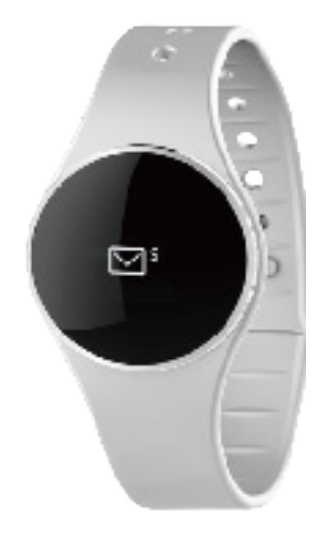

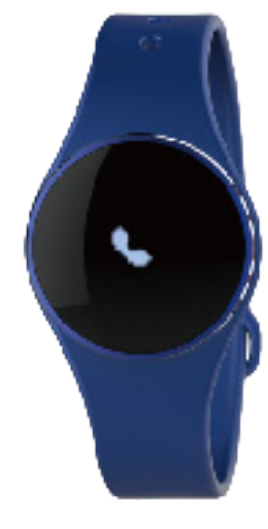

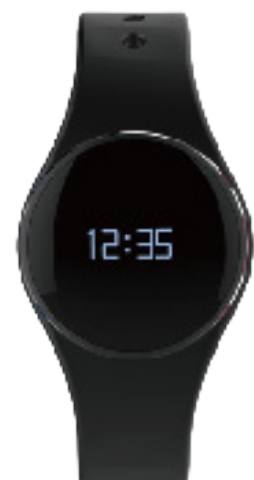

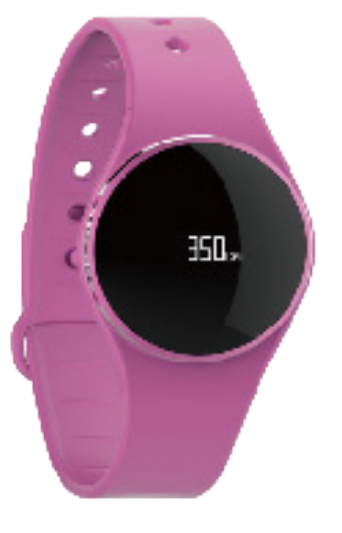

TRACKER D'ACTIVITÉ AVEC NOTIFICATIONS SMARTPHONE

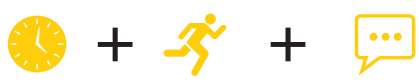

MONTRE ACTIVITÉ NOTIFICATIONS

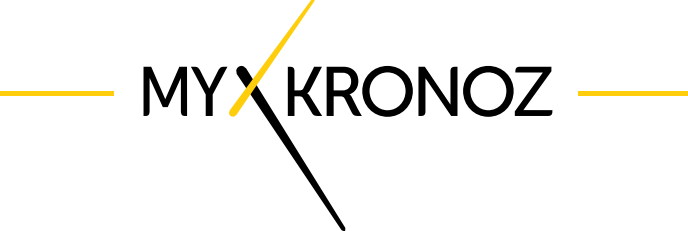

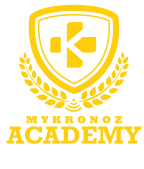

#### -L'ESSENTIEL

MES ATOUTS

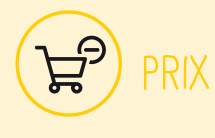

59,90 €

iOS, Android, Windows Phone, PC Windows, MAC

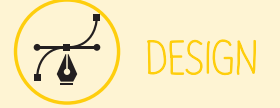

Aluminium et Verre Disponible dans 8 coloris

# EN BREF JE FAIS QUOI ?

#### COMMUNICATION

Je t'alerte à réception d'une notifications SMS email, réseaux sociaux

Je vibre et j'affiche le nom ou numéro de l'appel entrant

Je t'informe du nombre d'appels manqués

Programme des alarmes vibrantes

## -3° SANTÉ

Je compte tes pas

Je mesure la distance parcourue

Je calcule les calories brûlées

J'analyse tes cycles et la qualité de ton sommeil

Je t'avertis lorsque tu es inactif

Définis tes objectifs santé quotidiens

## ET JE FONCTIONNE

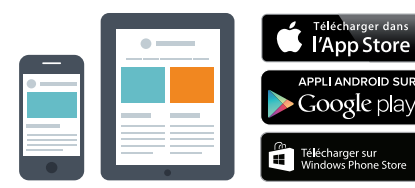

#### Avec un smartphone

#### Configuration et synchronisation sans fil via Bluetooth

- Compatibilité iOS : iPhone 4s,5,5c,5s,6, 6 Plus, iPad
   3<sup>ème</sup> Gen, iPad Mini, iPod Touch 5<sup>ème</sup> gen. sous iOS 7+
- Android : certains modèles av Android 4.3 et sup
- Windows Phone : certains modèles av WP 8 et sup
- Connexion internet requise

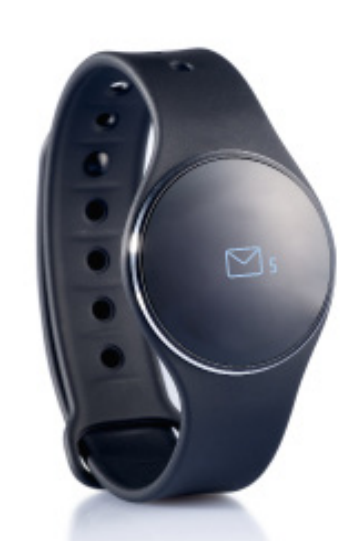

# AVEC QUI... ?

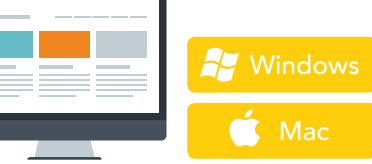

#### Avec un ordinateur

Configuration et synchronisation via câble USB

- Logiciels MAC / PC disponibles sur : http://www.mykronoz.com/support/
- Compatibilité PC : Windows 7, 8, XP
- MAC : MAC OS X 10.8 et supérieur
- Connexion internet requise

Cool, MyKronoz a donc pensé à tous les utilisateurs même ceux qui ne possèdent pas un smartphone de toute dernière génération en offrant un logiciel PC et MAC pour paramétrer et utiliser ZeCircle !!!!

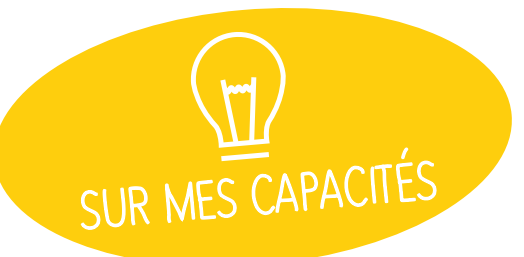

# ET SI ON SE DISAIT TOUT !

| FONCTIONNALITÉS  |                               |              |  |  |  |
|------------------|-------------------------------|--------------|--|--|--|
|                  | Montre                        | $\checkmark$ |  |  |  |
| -Ŝ               | Podomètre, Distance, Calories | $\checkmark$ |  |  |  |
|                  | Sommeil                       | $\checkmark$ |  |  |  |
| S                | Synchronisation sans fil      | $\checkmark$ |  |  |  |
| Ø                | Rappels par vibration         | $\checkmark$ |  |  |  |
| $\square$        | Objectifs                     | $\checkmark$ |  |  |  |
| <b>;</b>         | Notifications                 | $\checkmark$ |  |  |  |
| Sophie<br>+654 B | Affichage d'appel             | $\checkmark$ |  |  |  |
| (A))             | Alerte anti-perte             | $\checkmark$ |  |  |  |

| SPÉCIFICATIONS TECHNIQUES |                     |  |  |  |
|---------------------------|---------------------|--|--|--|
| 🜔 Écran                   | OLED Tactile 64*32  |  |  |  |
| Dimensions                | 254 x 34 x 10 mm    |  |  |  |
| oids                      | 20 g                |  |  |  |
| Couleurs disponibles      | 8                   |  |  |  |
| 🕑 Température             | -10°C À +60°C       |  |  |  |
| 😲 Chargeur                | Chargeur magnétique |  |  |  |
| Autonomie                 | Environ 5 jours     |  |  |  |
| 🛞 Bluetooth               | 4.0 BLE             |  |  |  |
| Batterie Li-ion           | 55 mAh              |  |  |  |
| Accéléromètre triaxial    | <b>~</b>            |  |  |  |

#### COMPATIBILITÉ

| Appli Mobile               | iOS 7.0 +<br>Android 4.3 +<br>Windows Phone 8 2                                                                                                    |
|----------------------------|----------------------------------------------------------------------------------------------------|
| Logiciel Windows / Mac     | Windows 7, 8 ,XP<br>Mac OSX 10.8                                                                                                    |
| 🙄 Tableau de bord en ligne | <ul> <li>Image: A second second s</li></ul> |

#### MINI FAQ

Quelle est son autonomie ? **5 jours** 

Est-elle Waterproof ? ZeCircle répond à la norme IP67

L'affichage de l'heure est il permanent ? **NON** 

Est-elle compatible avec Windows Phone ? OUI

Puis- je régler la taille de mes pas ? NON

Mon téléphone n'est pas compatible, dois-je retourner le produit ? Non, vous pouvez utiliser le logiciel pour PC Windows ou MAC afin de configurer votre ZeCircle et synchroniser vos données

### C'EST DANS LA BOÎTE

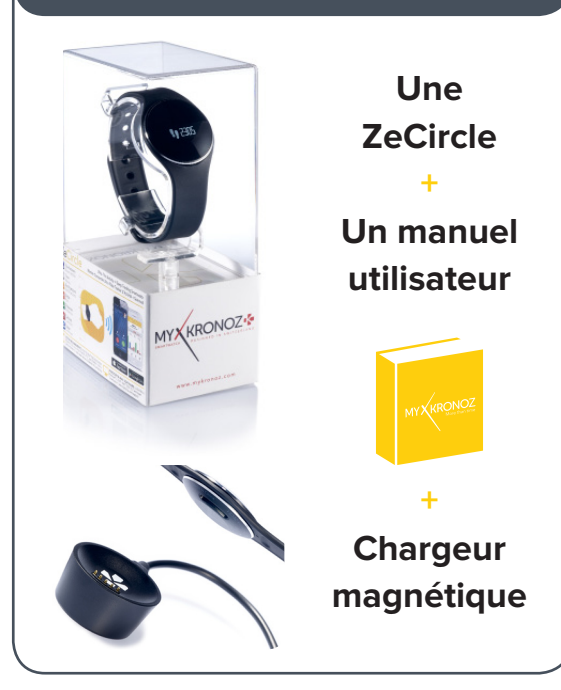

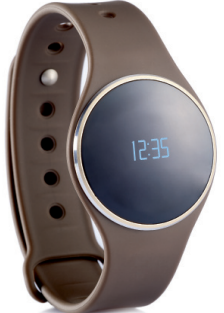

### LES MODELES COMPATIBLES AVEC MOI

|               | MODÈLE                          | VERSION DU SYSTÈME<br>D'EXPLOITATION | VERSION DU<br>FIRMWARE 2.04                 |
|---------------|---------------------------------|--------------------------------------|---------------------------------------------|
|               | Sameuna S3                      | 1 2                                  |                                             |
|               | Sameung S3                      | 4.5                                  | ×                                           |
|               | Samsung 54                      | 4.3                                  |                                             |
|               | Samsung 55                      | 5.0.2                                | ×                                           |
|               | Samsung So                      | 5.0.2                                |                                             |
|               | Samsung Galaxy Note 2           | 4.4.2                                | ~                                           |
|               | Samsung Galaxy Note 3           | 4.3                                  |                                             |
|               | Samsung Galaxy Note 4           | 4.4.4                                |                                             |
|               | Sony Xperia Z2                  | 4.4.2                                |                                             |
|               | HTC M8T                         | 4.4.2                                | $\checkmark$                                |
|               | HTC-D610t                       | 4.4.2                                | $\checkmark$                                |
| ANDROID       | HTC M9                          | 5.0.2                                | $\checkmark$                                |
|               | LG G2                           | 4.4.2                                | $\checkmark$                                |
|               | LG G3                           | 4.4.2                                | $\checkmark$                                |
|               | Nexus 5                         | 5.0                                  | $\checkmark$                                |
|               | ΜΟΤΟ Χ                          | 4.4.4                                | $\checkmark$                                |
|               | VIVO 3S                         | 4.3                                  | $\checkmark$                                |
|               | HUAWEI-P7                       | 4.4.2                                | $\checkmark$                                |
|               | OPPO                            | 4.3                                  | $\checkmark$                                |
|               |                                 |                                      |                                             |
|               | iPhone 4S                       | iOS 7+                               | $\checkmark$                                |
|               | iPhone 5                        | iOS 7+                               | $\checkmark$                                |
|               | iPhone 5C                       | iOS 7+                               | $\checkmark$                                |
|               | iPhone 5S                       | iOS 7+                               | $\checkmark$                                |
|               | iPhone 6                        | iOS 7+                               |                                             |
|               | iPhone 6 Plus                   | iOS 7+                               |                                             |
| IOS           | iPad 3rd generation             | iOS 7+                               | $\checkmark$                                |
|               | iPad Mini                       | iOS 7+                               | <b></b>                                     |
|               | iPod Touch 5th generation       | iOS 7+                               | $\checkmark$                                |
|               | Nokia Lumia 535                 | 8                                    | $\checkmark$                                |
|               | Nokia Lumia 636                 | 8.1                                  | $\checkmark$                                |
|               | Nokia Lumia 638                 | 8.1                                  | $\checkmark$                                |
|               | Nokia Lumia 735                 | 8.1                                  | $\checkmark$                                |
|               | Nokia Lumia 820                 | 8                                    | $\checkmark$                                |
| WINDOWS PHONE | Nokia Lumia 930                 | 8.1                                  | $\checkmark$                                |
|               | Nokia Lumia 435                 | 8.1                                  | $\checkmark$                                |
| C'EST TOUT ?  | Télécharger dans<br>I'App Store | APPLI ANDROID SUR                    | 7<br>Télécharger sur<br>Windows Phone Store |

Non, la liste ci-dessus est mise à jour régulièrement et correspond aux appareils testés avec lesquels nous garantissons une compatibilité maximale ; toutefois nos produits sont susceptibles d'être compatibles avec davantage d'appareils. Vous souhaitez nous faire part de la compatibilité ou un problème d'incom-patibilité, contactez-nous à l'adresse support@mykronoz.com

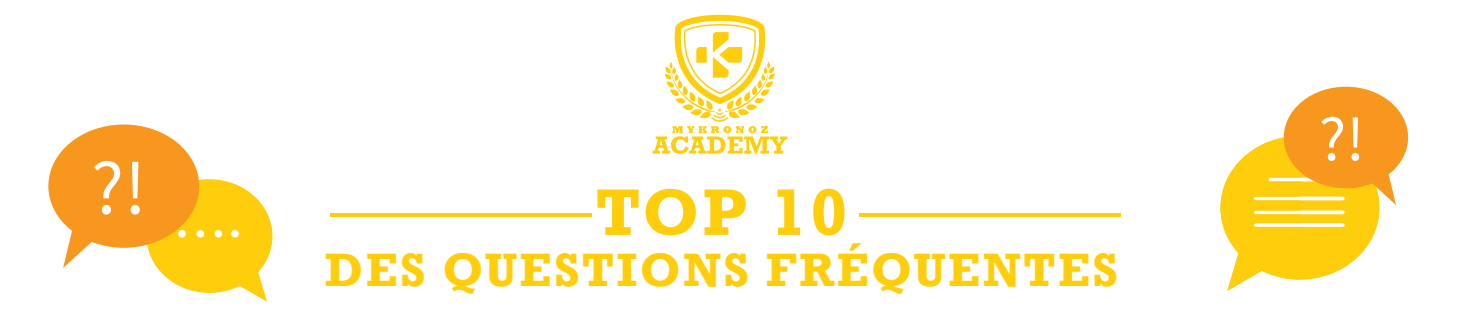

## MA ZECIRCLE EST DÉJÀ CONNECTÉE À UN AUTRE COMPTE, QUE FAIRE ?

Pour des raisons de sécurité et de confidentialité, nous vous invitons à nous envoyer à l'adresse support@mykronoz.com une capture d'écran indiquant le numéro D/N qui apparait en dessous du message d'erreur lorsque vous tentez de vous connecter. Ce numéro D/N nous permettra de vérifier avec quelle adresse email est connecté votre produit MyKronoz et si besoin de le dissocier du compte actuel.

[Utilisateurs PC / MAC] Le numéro D/N se trouve en bas à droite de la page d'accueil du logiciel.

### MA ZECIRCLE AFFICHE SET UP ?

Ce message qui apparait sur l'écran de votre montre vous invite à configurer l'appareil via l'application mobile (iOS, Android ou Windows Phone) et/ou avec le logiciel PC /MAC.

Pour ignorer le message SET UP et quitter cette page, double cliquer sur le bouton haut à droite de votre montre.

## COMMENT UTILISER L'ÉCRAN TACTILE

Pour interagir avec l'écran tactile de ZeCircle, appuyez sur la zone tactile en dessous de la section d'affichage. L'écran tactile de ZeCircle répond uniquement aux touchés dans cette zone spécifique. D'autres types de gestes comme le glissement ou l'appui forcé de doigt ne seront pas détectés.

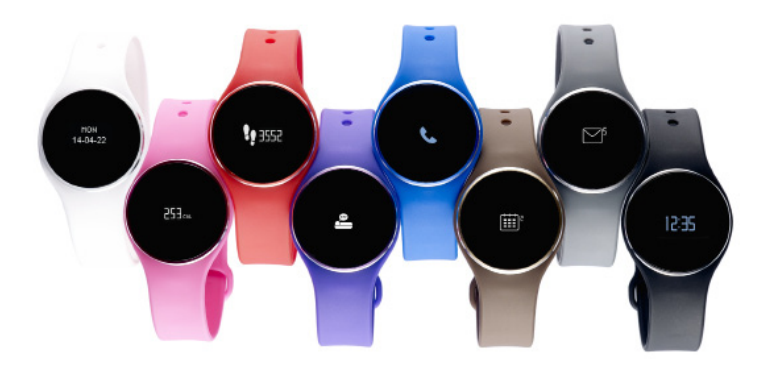

### JE SOUHAITE CONNECTER MA ZECIRCLE À UN AUTRE COMPTE, COMMENT FAIRE ?

- Ouvrez l'application ZeCircle
- Cliquez sur l'onglet « Paramètres »
- « Déconnecter ZeCircle»
- Puis déconnectez vous de l'application, en cliquant sur « Déconnexion »

[Utilisateurs PC / MAC] Dans la rubrique « Mon appareil » cliquer sur « Dissocier ». Débrancher la montre pour vous déconnecter du logiciel et puis rebranchez la pour créer un nouveau compte.

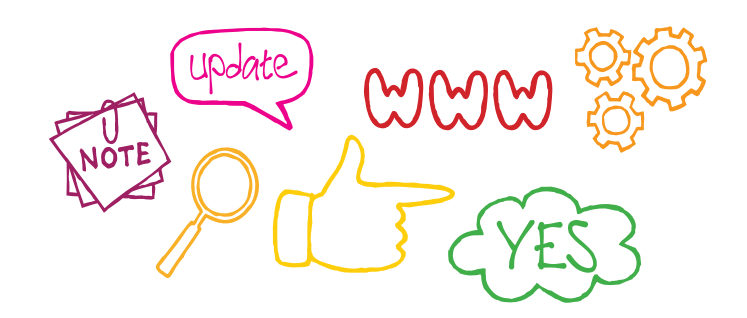

### L'HEURE ET LA DATE SONT INCORRECTES ?

Si l'heure et la date affichées sur votre ZeCircle sont incorrectes, procédez ainsi :

 Vérifiez que vous ayez bien jumelé l'appareil après avoir télécharger puis installer l'application ZeCircle pour iOS, Android ou Windows Phone sur votre téléphone mobile. Créez un compte puis suivez les instructions à l'écran. Une fois l'appairage réussi, l'heure et la date se synchroniseront automatiquement.

• Le problème persiste ? Mettez à jour le micro-logiciel de votre ZeCircleen téléchargeant notre logiciel PC ou MAC disponible via ce lien : http://app-zecircle.mykronoz.com/softwareAppDownload

### Comment effectuer la mise à jour de ma zecircle ?

• Téléchargez le logiciel PC ou MAC pour ZeCircle disponible sur le site internet MyKronoz

 Une fois le logiciel installé avec succès sur votre ordinateur, branchez votre ZeCircle à l'aide de la pince de chargement USB

Cliquer sur S'inscrire pour créer un compte et suivez les instructions à l'écran pour effectuer la mise à jour de votre ZeCircle

Cette mise à jour peut prendre quelques minutes, patientez puis débrancher l'appareil une fois que la mise à jour est effectuée avec succès.

### QUEL CODE INSÉRER POUR JUMELER ZECIRCLE À MON APPAREIL MOBILE ?

Aucun mot de passe n'est requis pour appairer la ZeCircle à un téléphone portable. Vous devez simplement télécharger l'application ZeCircle pour IOS, Android ou Windows Phone et suivre les instructions qui s'affichent à l'écran.

### ZECIRCLE N'EST PAS DÉTÉCTÉE PAR L'APPLICATION MOBILE ?

• Dans les paramètres Bluetooth de votre téléphone mobile, oubliez l'appareil ZeCircle

• Rouvrez l'application, connectez vous avec vos identifiants, et suivez les instructions à l'écran afin d'effectuer un nouveau jumelage

### TOUS LES COMPTEURS RESTENT FIGÉS À 0, QUE FAIRE ?

Vous devez porter la montre et faire environ une vingtaine de pas pour que le traqueur d'activité et le podomètre puissent démarrer.

Si vous rencontrez toujours ce problème, nous vous conseillons de faire un **RESET** de la montre.

Si le problème persiste même après le RESET, nous vous conseillons de laisser la batterie décharger afin que l'accéléromètre se réinitialise.

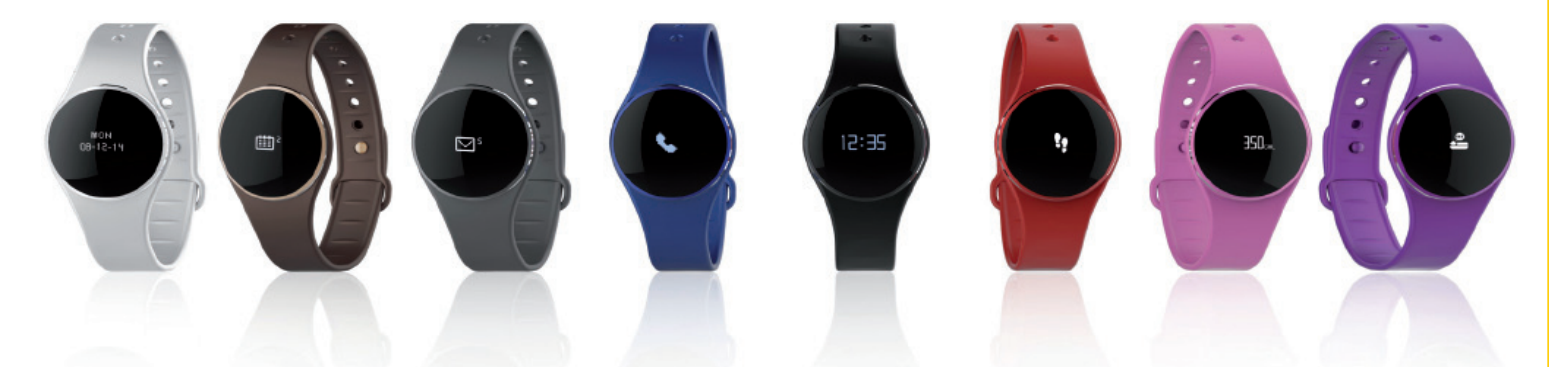

#### ZECIRCLE N'EST PAS DÉTECTÉE PAR LE LOGICIEL, JE SUIS BLOQUÉ SUR LA PAGE D'ACCUEIL ?

Désactivez les connexions Bluetooth de votre appareil avant de le brancher à votre ordinateur via USB. Pour ceci, dans les paramètres Bluetooth de votre téléphone mobile, oubliez l'appareil concerné dans la liste des appareils disponibles
Débranchez puis rebranchez l'appareil jusqu'à ce que le port soit disponible

• Si la mention «périphérique inconnu» apparait après avoir branché l'appareil, cela signifie que le périphérique n'est pas correctement installé. Il vous faudra donc l'installer manuellement. Dans les paramètres d'installation, cliquez sur la rubrique périphériques USB et sélectionner le périphérique correspondant à votre appareil

Redémarrez votre ordinateur

ET SI JE VEUX EN SAVOIR PLUS ?

Consultez notre FAQ en ligne ou contactez support@mykronoz.com

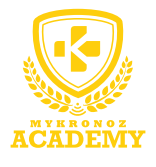

#### -CONFIGURATION & APPAIRAGE-

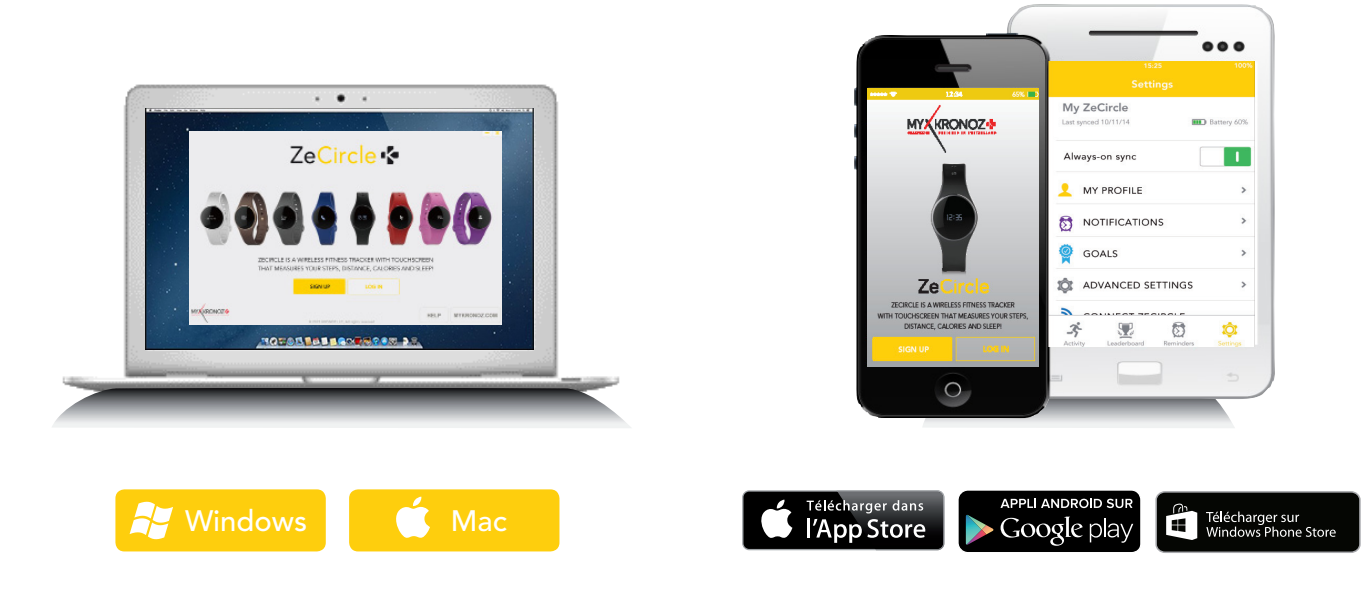

# 1. IL FAUT AVANT TOUT ME CHARGER

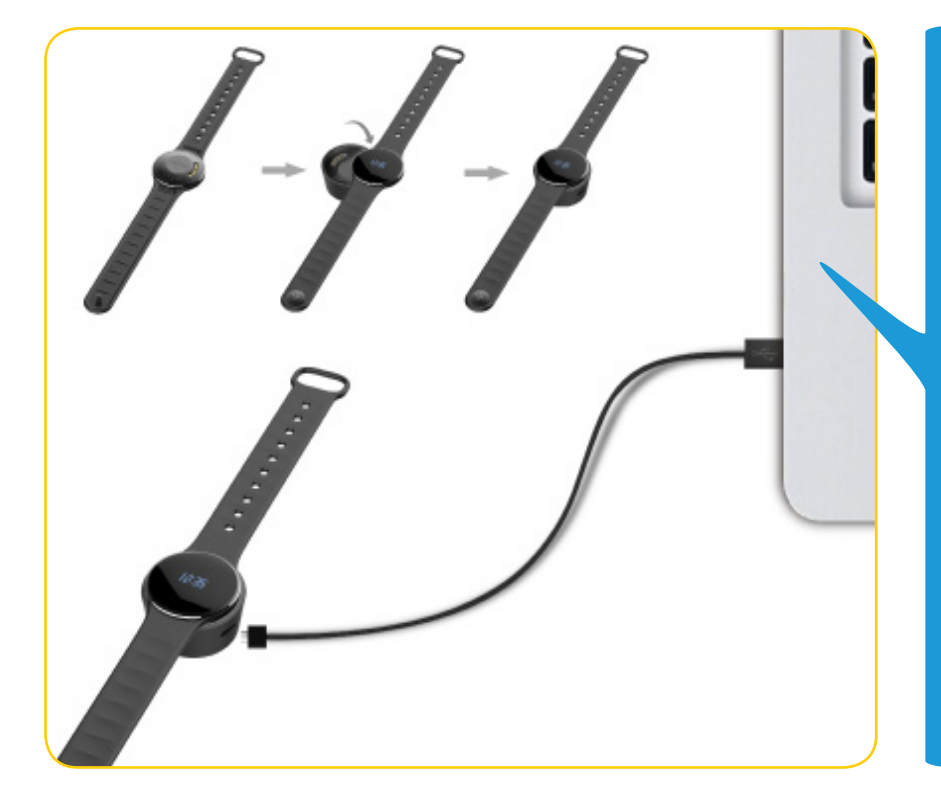

Avant d'effectuer la configuration initiale, nous vous invitons à recharger votre ZeCircle pendant environ 1h30. Veillez à bien placer le chargeur magnetique aligné avec les terminaux de charge situés à l'arrière de la montre. Brancher le port USB à une source d'alimentation. Un témoin de chargement apparaîtra à l'écran.

## 2. CONFIGURATION & JUMELAGE

Deux options de configuration se présentent à vous : **la configuration avec un smartphone** ou **un ordinateur**. Afin de savoir si votre appareil est compatible ou non, veuillez consulter la fiche **"Les modèles compatibles avec moi**"

# Configuration avec un smartphone

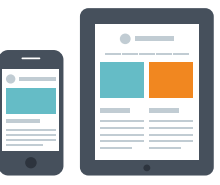

Utilisateurs iOS

#### APPAIRAGE VIA L'APPLICATION MOBILE

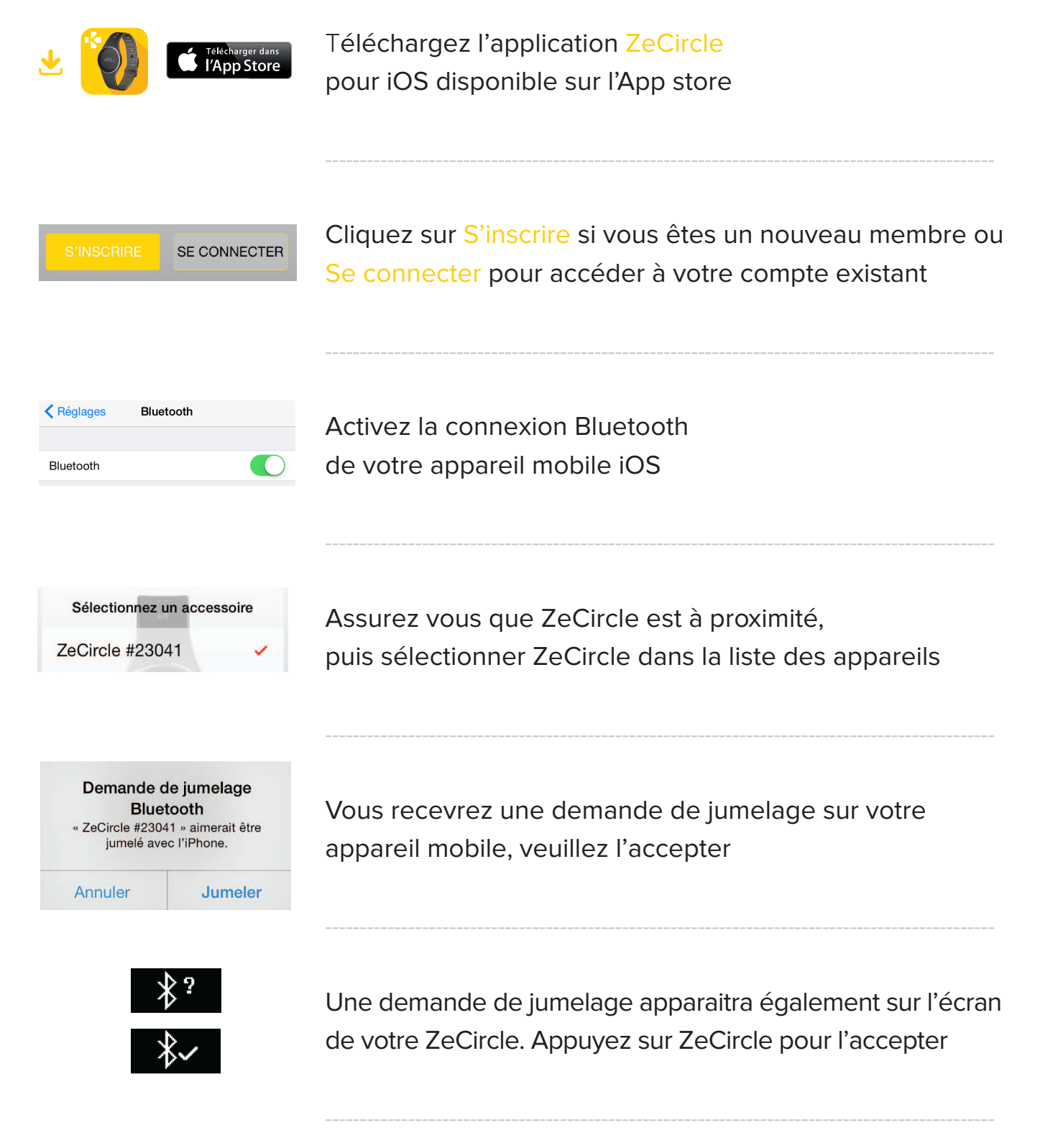

I

Si la procédure de jumelage échoue, répétez les mêmes étapes

MYKRONOZ ACADEMY | ZECIRCLE CONFIGURATION & APPAIRAGE

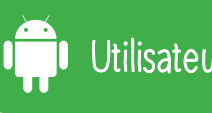

#### APPAIRAGE VIA L'APPLICATION MOBILE

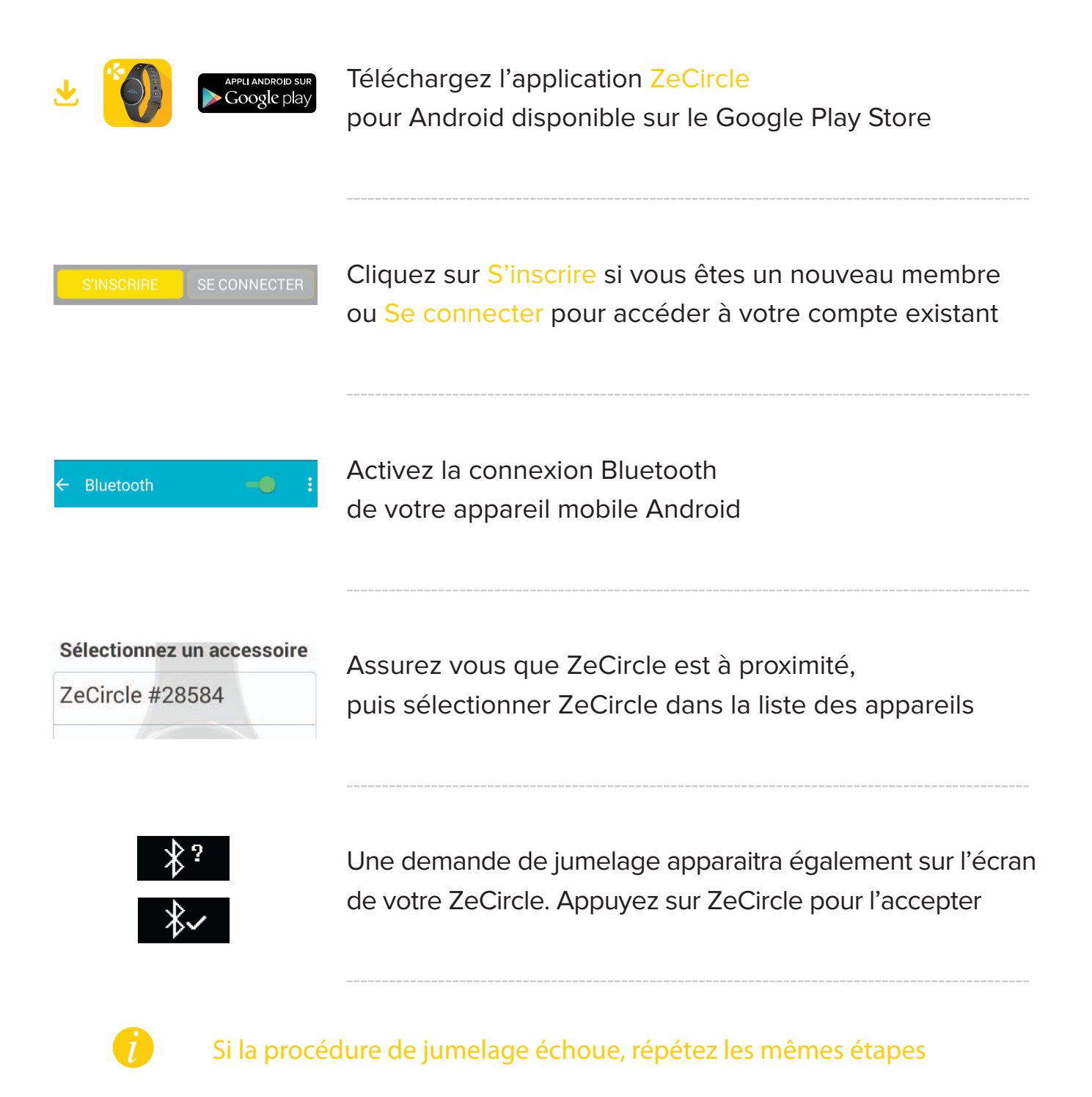

#### APPAIRAGE VIA L'APPLICATION MOBILE

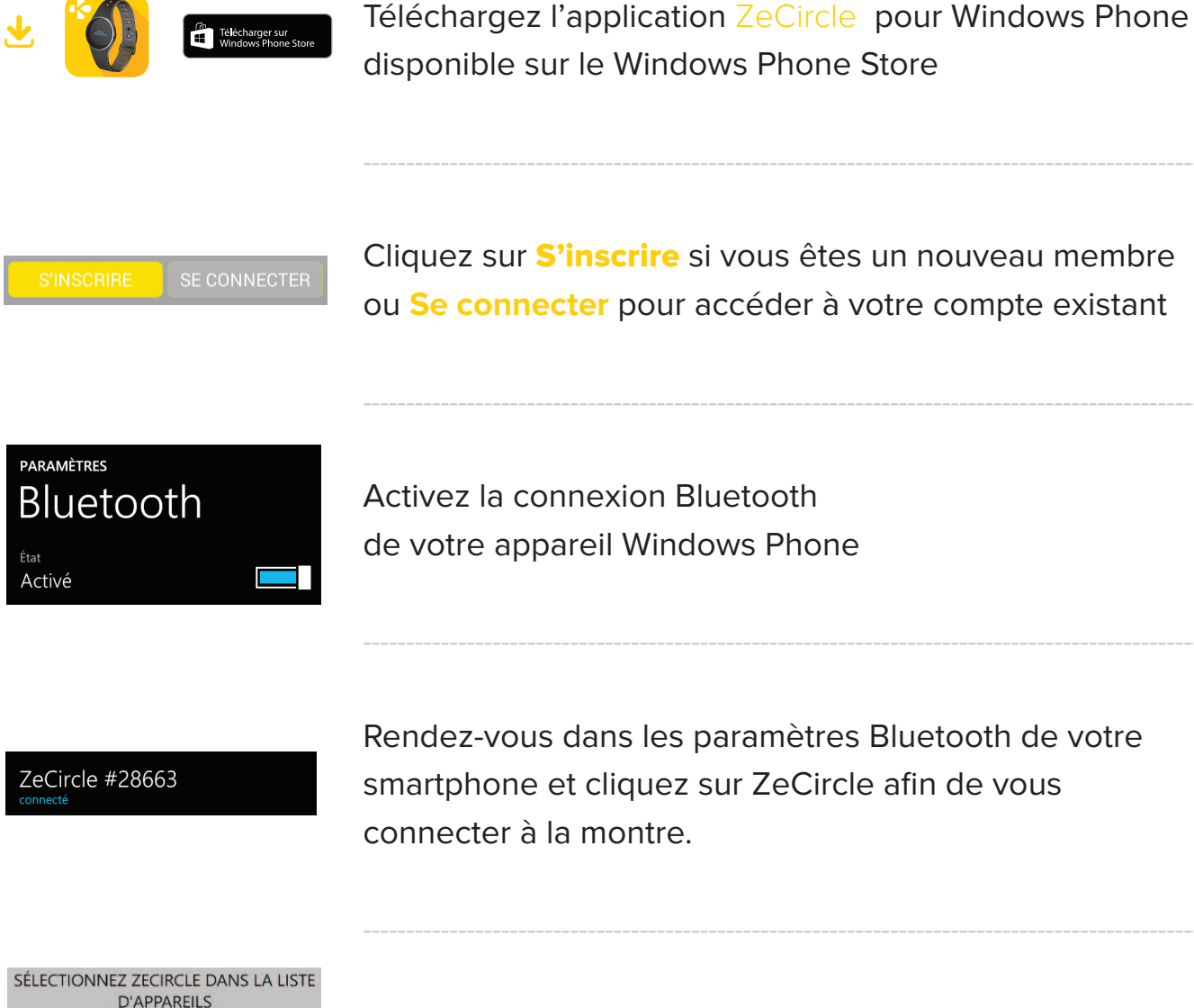

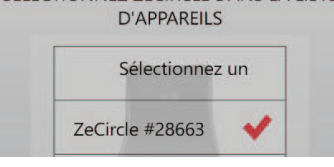

Retournez sur l'application et cliquez sur la montre ZeCircle correspondante

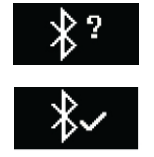

Une demande de jumelage apparaitra également sur l'écran de votre ZeCircle. Appuyez sur ZeCircle pour l'accepter

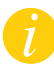

Si la procédure de jumelage échoue, répétez les mêmes étapes

MYKRONOZ ACADEMY | ZECIRCLE CONFIGURATION & APPAIRAGE

# Configuration avec un ordinateur

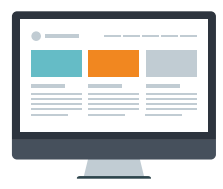

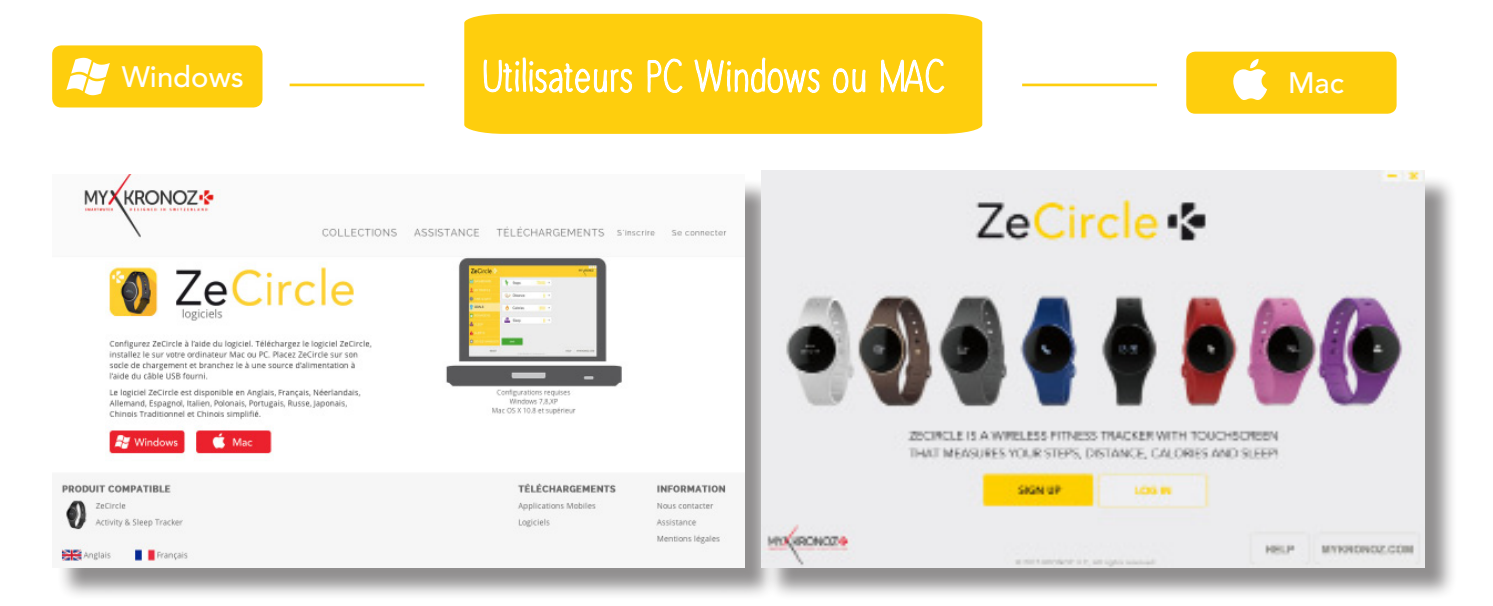

Téléchargez le logiciel PC pour ZeCircle disponible sur le site internet MyKronoz

Une fois le logiciel installé avec succès, branchez votre ZeCircle à l'aide du chargeur magnètique USB

Cliquez sur **S'inscrire** si vous êtes un nouveau membre ou **Se connecter** pour accéder à votre compte existant. Puis suivez les instructions à l'écran pour configurer votre produit

#### BESOIN D'AIDE ?

Vous avez téléchargé et installé notre logiciel PC ou MAC avec succès, toutefois, votre appareil n'est pas détecté et vous restez bloqués sur la page d'accueil. Voici quelques conseils:

• Désactivez les connexions Bluetooth de votre appareil avant de le brancher à votre ordinateur via USB. Pour ceci, dans les paramètres Bluetooth de votre téléphone mobile, oubliez l'appareil concerné dans la liste des appareils disponibles

• Débranchez puis rebranchez l'appareil jusqu'à ce que le port soit disponible

• Si la mention «périphérique inconnu» apparait après avoir branché l'appareil, cela signifie que le périphérique n'est pas correctement installé. Il vous faudra donc l'installer manuellement. Dans les paramètres d'installation, cliquez sur la rubrique périphériques USB et sélectionner le périphérique correspondant à votre appareil

Redémarrez votre ordinateur